## HOW TO LOG INTO BASWARE SYSTEM & HOME SCREEN APPROVER WORKFLOW PROCESS

## Login

- To log in to the Basware system, follow the initial instructions sent to your email.
  - Click the link and it will take you directly to the login page.
- Enter your username and password > Click Log in.

## **Home Page**

The Edge Home page is a welcome page where you can quickly see an overview of your tasks. In addition, from there you can easily navigate to the invoice approval page.

 Tasks – Click the tasks on the Home page or click the Tasks tab.

| Euroneer                                                                                                    | Home                                  | Tasks Documents 🔺 | 🛔 Approver Frank, REPUBLIC NATIONAL DISTRIBUTING C 🔹                                                                                                    |
|----------------------------------------------------------------------------------------------------|---------------------------------------|-------------------|----------------------------------------------------------------------------------------------------|
|                                                                                                    |                                       |                   |                                                                                                    |
|                                                                                                    | a base                                |                   |                                                                                                    |
| HELLO FRANK!                                                                                                    |                                       |                   | Statement of the local division of the local division of the local |
| You have 1 task. Check it out below.                                                                                                    |                                       |                   | And Address of the Owner of the Owner of the |
| City Of Morgan Hill Payment plan<br>Approval by 2/15/21                                                                                                    |                                       |                   |                                                                                                    |
| Click here to view task list >                                                                                                    |                                       |                   |                                                                                                    |
| and the second division of the second division of the second divisio |                                       |                   |                                                                                                    |
| and the second second se                                                                                                    | A A A A A A A A A A A A A A A A A A A | BRAD              |                                                                                                    |
|                                                                                                    |                                       | b                 | 200au                                                                                                    |
|                                                                                                    |                                       |                   |                                                                                                    |
| DO YOU WANT TO LEARN MORE?                                                                                                    |                                       |                   |                                                                                                    |
| Tutorials, practical hints, and the latest features                                                                                                    | in Basware Purchase-to-Pay (P2P)      |                   |                                                                                                    |
|                                                                                                    |                                       |                   |                                                                                                    |
|                                                                                                    |                                       | 14                | Gor M                                                                                                    |
|                                                                                                    | VS ANT LA SS                          |                   | A AND A                                                                                                    |
|                                                                                                    |                                       |                   |                                                                                                    |

• **Search** for products to be purchased from the search panel.

| Second for Home to Auchore   | Courth |
|------------------------------|--------|
| Search for Reins to purchase | Search |
|                              |        |

• Find more **P2P information** and links to tutorials, practical tips, knowledge base, and new features.

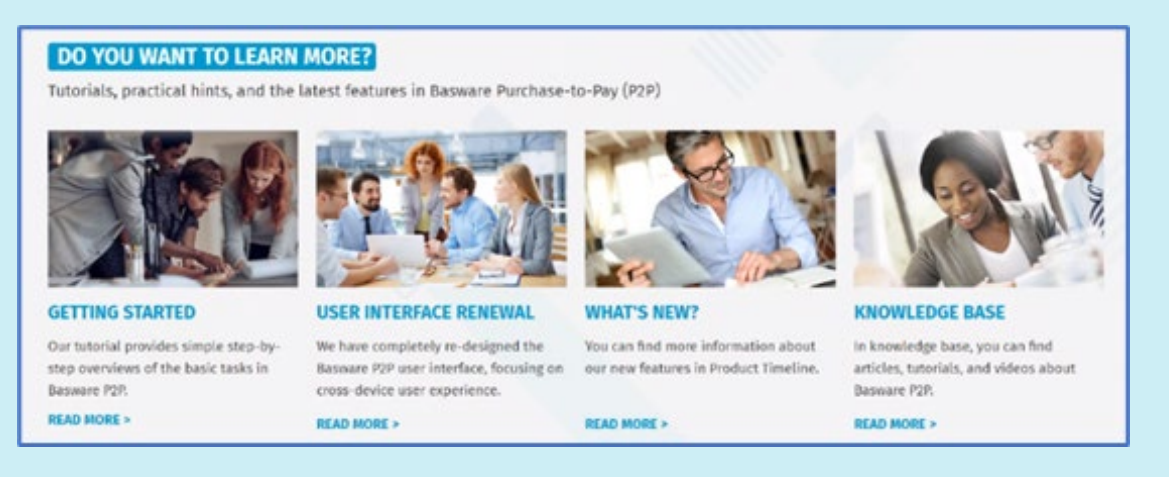

| Username                   |       |  |
|----------------------------|-------|--|
| frankapprove               | r     |  |
| Password                   |       |  |
|                            |       |  |
| Log In<br>Forgot your pass | word? |  |

Basware Corporation, Linnoitustie 2 Cello, PL 97, FI-02601 Espoo, Finland • Basware.com